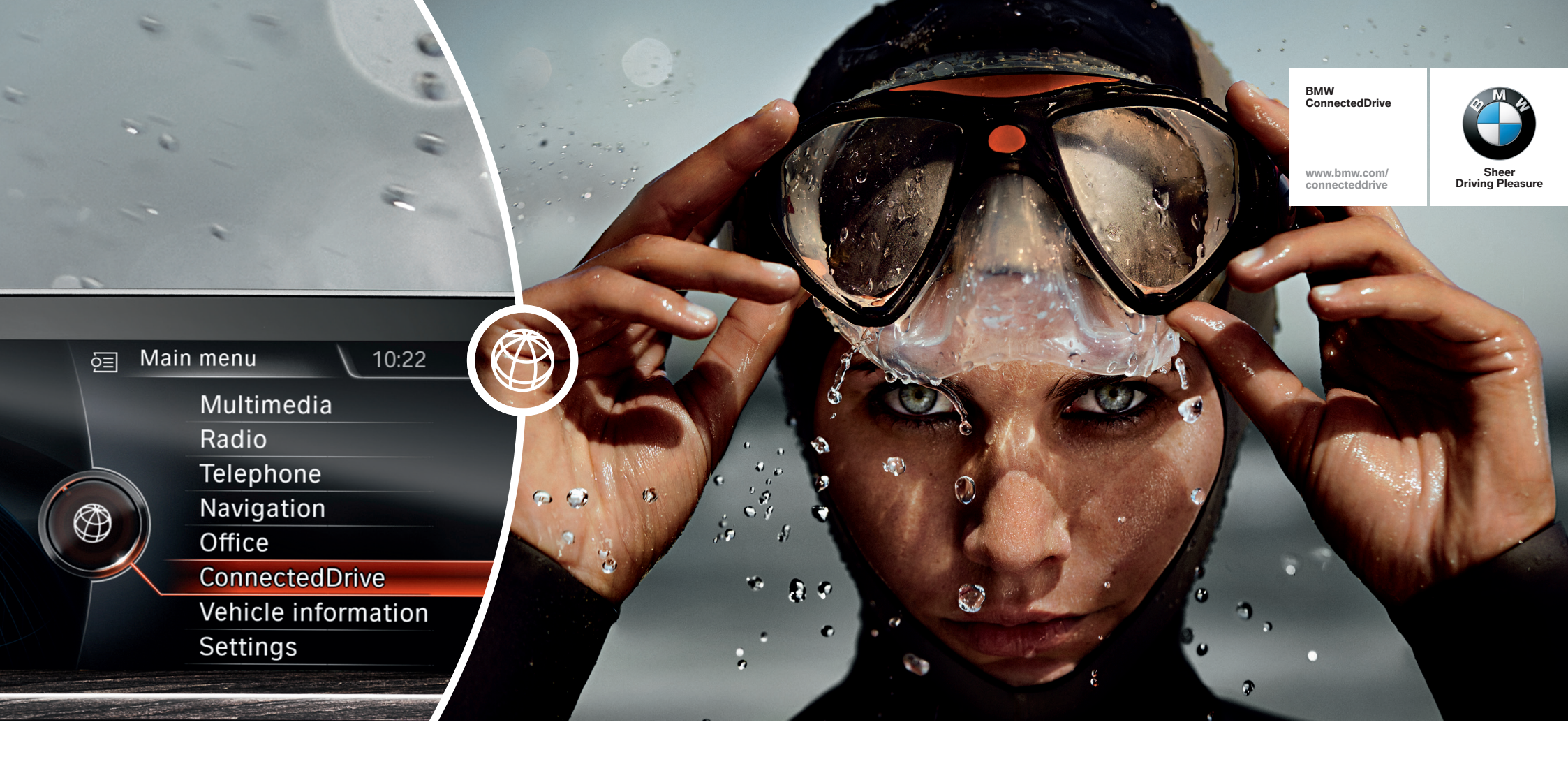

### **MY BMW CONNECTED DRIVE.**

HOW-TO GUIDE: CUSTOMER PORTAL.

BMW ConnectedDrive So connected, you're free.

### 'MY BMW CONNECTED DRIVE' CUSTOMER PORTAL.

#### What does the 'My BMW ConnectedDrive' customer portal offer?

You have to go online and register both yourself and your vehicle on the 'My BMW ConnectedDrive' customer portal in order to be able to use some of the functions. After logging into a password-protected area, personal and vehicle-related settings can easily be managed, such as activating the remote-control function or configuring the email account for BMW Online Office.

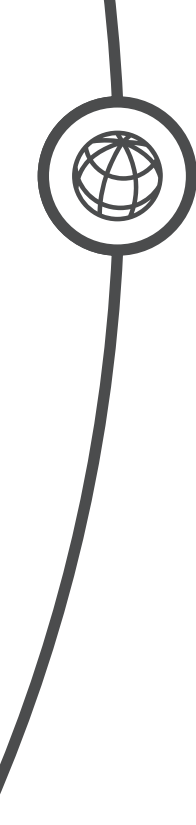

### **REGISTRATION ON THE 'MY BMW CONNECTED DRIVE'** CUSTOMER PORTAL.

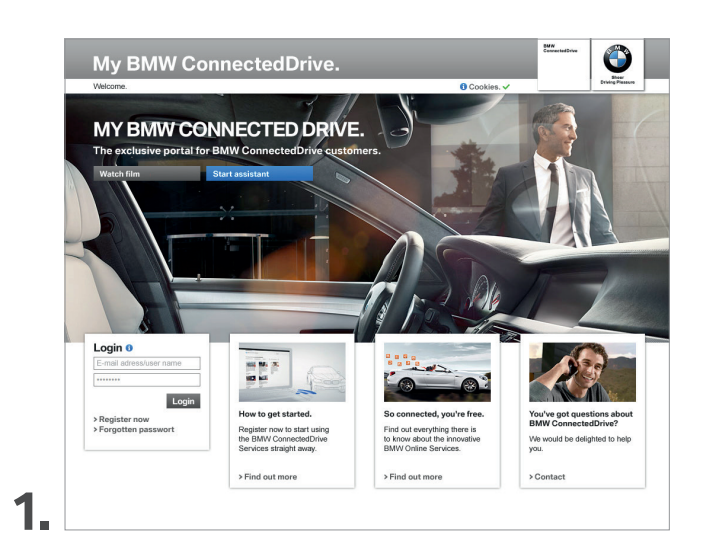

On the home page of the 'My BMW ConnectedDrive' customer portal at www.bmw-connecteddrive.com, go to 'Register now'.

|                                                                                                    | onnectedDrive.                                                                                                    |                                                                                                    |
|----------------------------------------------------------------------------------------------------|----------------------------------------------------------------------------------------------------|----------------------------------------------------------------------------------------------------|
| Wire out questions about         Value out questions about         Value out questions about     < | Bit Control of Control of Control |                                                                                                    |
| 2.                                                                                                    | * required information Cancel Save                                                                                                    | Now enter your email address and name, then choose a password and accept the terms and conditions. |

### **REGISTRATION ON THE 'MY BMW CONNECTED DRIVE'** CUSTOMER PORTAL.

| Welcome.                                                                                                    | O Cookies. ✓                                                                                                    |
|----------------------------------------------------------------------------------------------------|----------------------------------------------------------------------------------------------------|
| The second second sec | <section-header><section-header><section-header><section-header></section-header></section-header></section-header></section-header> |
|                                                                                                    |                                                                                                    |

A confirmation email will then be sent to the address you entered. Click on the link in the email to confirm your registration on the portal.

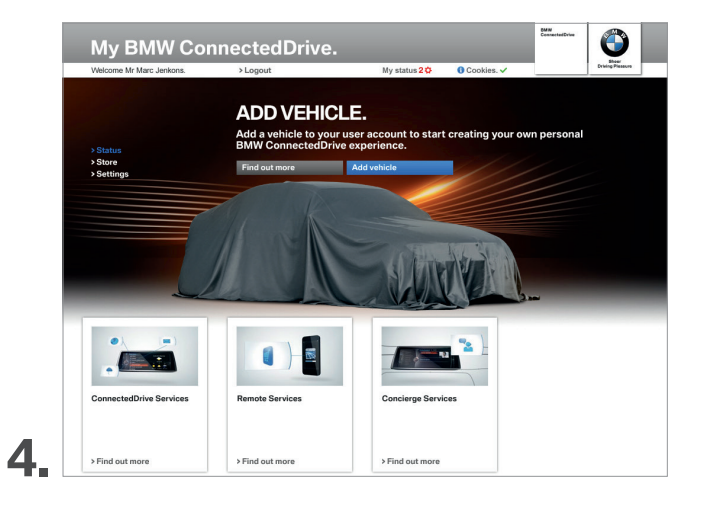

You can now log into the customer portal and link your personal BMW with your account under 'Add vehicle' by entering the VIN (last seven digits of the chassis number) and optionally providing the license plate.

### **REGISTRATION ON THE 'MY BMW CONNECTED DRIVE'** CUSTOMER PORTAL.

| <text><list-item><list-item><section-header><section-header><section-header><section-header><list-item><list-item><list-item><list-item><section-header><section-header><section-header><list-item><list-item><list-item><list-item><list-item><list-item><list-item><list-item><list-item><list-item><list-item><list-item><list-item><list-item><list-item><list-item><list-item><list-item><list-item><list-item><list-item></list-item></list-item></list-item></list-item></list-item></list-item></list-item></list-item></list-item></list-item></list-item></list-item></list-item></list-item></list-item></list-item></list-item></list-item></list-item></list-item></list-item></section-header></section-header></section-header></list-item></list-item></list-item></list-item></section-header></section-header></section-header></section-header></list-item></list-item></text>                                                                                                    | My BMW Cor                                        | nnectedDrive                                                                   | е.                                                                         |                                                    |                   |                           |
|----------------------------------------------------------------------------------------------------|---------------------------------------------------|--------------------------------------------------------------------------------|----------------------------------------------------------------------------|----------------------------------------------------|-------------------|---------------------------|
| <section-header><section-header><section-header><list-item><list-item><list-item><list-item><list-item><list-item><list-item><list-item><list-item><list-item><list-item><list-item><list-item><list-item><list-item><list-item><list-item><list-item><list-item><list-item></list-item></list-item></list-item></list-item></list-item></list-item></list-item></list-item></list-item></list-item></list-item></list-item></list-item></list-item></list-item></list-item></list-item></list-item></list-item></list-item></section-header></section-header></section-header>                                                                                                    | Welcome Mr Smith.                                 | > Logout                                                                       | My status 1 🗘                                                              | 🕄 Cookies. 🗸                                       |                   | Enter<br>Driving Plassure |
| <section-header>          a bar           b abar           b abar           b</section-header>                                                                                                    |                                                   | ADD/REM                                                                        | OVE VEHICLE                                                                |                                                    |                   |                           |
| 9 Bate       All avelation to use from our noor from the bace how the bit of which the definition of the which the definition of the definition of the definition of the de                                       |                                                   | Use the full scope<br>online and on you                                        | of functions offered by<br>r smartphone.                                   | BMW Connected                                      | dDrive in you     | r vehicle,                |
| <ul> <li>Algo Mall</li> <li>All Parage whethers</li> <li>A 2 A dudle Terr</li> <li>Control Control Con</li></ul>    | > Status > Settings                               | Add a vehicle to your acco<br>Number for your BMW rea                          | ount now! Please have the last 7 ch<br>adv. These can be found in your req | aracters of the Vehicle In<br>istration documents. | dentification     |                           |
| <ul> <li>A Marge weeklows</li> <li>A CA 2 A Guidee Tour</li> <li>A Canada Canada</li></ul> | > My Data                                         | Please not: you can only a                                                     | add vehicles to your account that an                                       | a fitted with a mobile ne                          | twork facility.   |                           |
| Ar or a contract of a factor of a contract of a factor of a factor of a f   | > manage venicies                                 | >FAQ >Guided Tour                                                              |                                                                            |                                                    |                   |                           |
| We wold be displied to help<br>you.     Pease note for security reason, you need to enter a security code. This code has been sent to your<br>which. You will find it in the vehicle in the ConnectedDrive menu under Messages.       Scantact     Becurity code:         Remove vehicle     Reguest new security   Conterns security code                                                                                                    | You've got questions about<br>BMW ConnectedDrive? | 1 BMW 640i Gran<br>Status: Activation                                          | Coupé<br>expected                                                          | your user acco                                     | unt:              |                           |
| Remove vehicle Request new security Confirm security code                                                                                                    | We would be delighted to help<br>you.             | Please note: for sercurity<br>vehicle. You will find it in t<br>Security code: | reasons, you need to enter a secur<br>he vehicle in the ConnectedDrive n   | ty code. This code has<br>renu under Messages.     | been sent to your |                           |
| Remove vehicle Request new security Confirm security code                                                                                                    |                                                   |                                                                                |                                                                            |                                                    |                   |                           |
|                                                                                                    |                                                   | Ren                                                                            | nove vehicle Requi                                                         | est new security                                   | Confirm secur     | ity code                  |

A security code for activating your vehicle will then be sent to your personal BMW. Enter this code in the customer portal to complete the registration process.

## 'MY BMW CONNECTED DRIVE' CUSTOMER PORTAL – FUNCTIONS.

BWW My BMW ConnectedDrive. Welcome Mr Marc Jenkons. >Logou My status 10 Gookies. MY BMW 530D. Vehicle selection BMW 530D > Status > BMW i Servic > My Services > Store > Settings Direct link STATUS OF SERVICES: Booked services Services that can be booke > ConnectedDrive Services
> TeleServices > ConnectedDrive Services Real Time Traffic Information > BMW Online tedDrive St > Remote Services All BMW ConnectedDrive Services at a glance and bookable directly. > Internet > Intelligent Emergency Call > Concierge Services

1

Your vehicle and a list of all the BMW ConnectedDrive services purchased are displayed in the 'Status' menu.

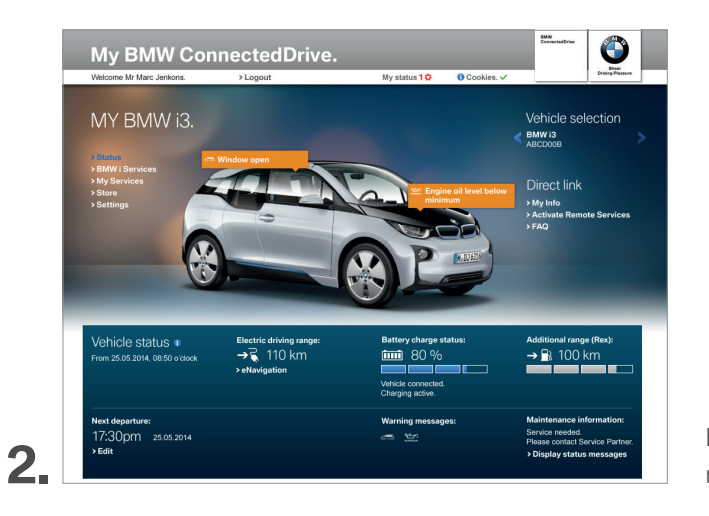

BMW i owners can also see the battery status, range and other status information here.

## 'MY BMW CONNECTED DRIVE' CUSTOMER PORTAL – FUNCTIONS.

| My BMW Coi                                                        | nnectedDrive                                                                                                    |                                                                                                    |                                                      | BMW<br>ConnectedDrive           | 0                         |
|-------------------------------------------------------------------|----------------------------------------------------------------------------------------------------|----------------------------------------------------------------------------------------------------|------------------------------------------------------|---------------------------------|---------------------------|
| Velcome Mr Marc Jenkons.                                          | > Logout                                                                                                    | My status 10                                                                                                    | 🟮 Cookies. 🗸                                         |                                 | Shear<br>Driving Plasauro |
|                                                                   | ACTIVATE                                                                                                    | REMOTE SE                                                                                                    | RVICES.                                              |                                 |                           |
| Status<br>BMW i Services                                          | In your BMW from your sm<br>your vehicle(s).                                                                                                    | artphone. To do so, you first need                                                                                        | to activate the Remote                               | Services for                    |                           |
| My Services<br>Store                                              | Following activation of the R<br>also lock or unlock your vehi                                                                                                    | emote Services and after a security<br>cle via the BMW ConnectedDrive C                                                   | question has been answ<br>Call Center by calling +49 | ered, you can<br>-89-588099530. |                           |
| > Change user name                                                | Activate Remote S                                                                                                    | ervices for following ve                                                                                                  | hicles:                                              |                                 |                           |
| Set up services     Activate Remote                               | Al venicles                                                                                                    |                                                                                                    |                                                      |                                 |                           |
| Services<br>> E-mail accounts<br>> Send to Car<br>> Battery Guard |                                                                                                    |                                                                                                    |                                                      |                                 |                           |
| > Security settings                                               | BMW i3                                                                                                    | BMW 530D                                                                                                    |                                                      |                                 |                           |
| > Manage smartphones                                              | ABCD00B                                                                                                    | ABCD00A                                                                                                    |                                                      |                                 |                           |
|                                                                   | Available services:<br>Charging profile<br>Vehicle Finder<br>Remote horn<br>Flash headights<br>Remote door unlock<br>Remote door locking<br>Remote climate control | Available services:<br>Remote horn<br>Flash headights<br>Vehicle Finder<br>Remote door functions<br>Remote dimate control |                                                      |                                 |                           |
| You've got questions about<br>BMW ConnectedDrive?                 |                                                                                                    |                                                                                                    |                                                      | Save                            |                           |

3.

4

You can activate the My BMW Remote App or BMW i Remote App for your BMW by clicking on 'Activate Remote Services' in the Status menu or by going to 'Settings – Set up services – Activate Remote Services'.

| My BMW Co                                                                                                    | nnectedDriv                                              | е.                                                                       |                                                    | BMW<br>ConnectedDrive                      |                           |
|----------------------------------------------------------------------------------------------------|----------------------------------------------------------|--------------------------------------------------------------------------|----------------------------------------------------|--------------------------------------------|---------------------------|
| Welcome Mr Marc Jenkons.                                                                                                   | > Logout                                                 | My status 10                                                             | 🕄 Cookies. 🗸                                       |                                            | Sheer<br>Driving Pleasure |
|                                                                                                    | MYINEO                                                   |                                                                          |                                                    |                                            |                           |
|                                                                                                    | INT INFO.                                                |                                                                          |                                                    |                                            |                           |
|                                                                                                    | Send messages a                                          | nd points of interest to y                                               | our BMW.                                           |                                            |                           |
| > Status                                                                                                    | This service allows you to<br>your next journey. You can | conveniently send messages or po<br>then easily transfer the information | ints of interest straight<br>and start guidance in | o your vehicle ahes<br>your navigation sys | ad of<br>stem.            |
| > My Services                                                                                                    | >FAQ >Guided Tour                                        |                                                                          |                                                    |                                            |                           |
| > BMW Routes<br>> News<br>> Web Snapshots<br>> Address book<br>> Dictation function<br>> Share prices<br>> Driver profiles | Send data to follo                                       | wing vehicle(s):                                                         |                                                    |                                            |                           |
| > Store                                                                                                    | and the second                                           |                                                                          |                                                    |                                            |                           |
| > Settings                                                                                                    | <b>A</b>                                                 | 0 0                                                                      |                                                    |                                            |                           |
|                                                                                                    | BMW i3                                                   | BMW 530D                                                                 |                                                    |                                            |                           |
|                                                                                                    | ABCD00B                                                  | ABCDO0A                                                                  |                                                    |                                            |                           |
| 18                                                                                                    | Message:                                                 |                                                                          |                                                    |                                            |                           |
|                                                                                                    | Subject:*                                                |                                                                          |                                                    |                                            |                           |
|                                                                                                    | BMW World                                                |                                                                          |                                                    | 12 characters ren                          | maining                   |
| You've got questions about<br>BMW ConnectedDrive?                                                                          | Personal message:                                        |                                                                          |                                                    |                                            |                           |
| We would be delighted to help<br>you.                                                                                      | One of the best attraction                               | ns in Munich                                                             |                                                    | 216 characters re                          | emaining                  |

You can use the 'My info' service located in the 'My Services' menu to send data such as messages, addresses, email addresses and telephone numbers to your BMW. To access 'My info' in your BMW, got to the 'ConnectedDrive' main menu and select 'Messages'.

# 'MY BMW CONNECTED DRIVE' CUSTOMER PORTAL – FUNCTIONS.

| Velcome Mr Marc Jenkons.                                                                                                    | > Logout                                                                                                    | My status 1 🌣                                                                                                    | O Cookies. ✓                                |                                            | Driving Pleasure |
|----------------------------------------------------------------------------------------------------|----------------------------------------------------------------------------------------------------|----------------------------------------------------------------------------------------------------|---------------------------------------------|--------------------------------------------|------------------|
|                                                                                                    | USE E-MAI                                                                                                    | L IN YOUR BM                                                                                                    | IW.                                         |                                            |                  |
| Status                                                                                                    | BMW ConnectedDrive lets you<br>in your car. And with the minin<br>of e-mails, while pre-prepared                       | u access external mailboxes in orden<br>num of distraction too, as the BMW<br>I short texts allow you to reply fast. | er to receive and and<br>e-mail service can | swer e-mails while<br>read out the content |                  |
| BMW i Services<br>My Services                                                                                                    | In the following, you can set u                                                                                        | p the mailboxes to be accessed an                                                                                    | d create text blocks                        | for fast replies.                          |                  |
| > Store<br>> Settings                                                                                                    | > Guided Tour                                                                                                    |                                                                                                    |                                             |                                            |                  |
| > Change user name<br>> Change password                                                                                                    |                                                                                                    |                                                                                                    |                                             |                                            |                  |
| > Cot up consistent                                                                                                    |                                                                                                    |                                                                                                    |                                             |                                            |                  |
| <ul> <li>Set up services</li> <li>Activate Remote<br/>Services</li> </ul>                                                                                                    |                                                                                                    |                                                                                                    |                                             |                                            |                  |
| Set up services     Activate Remote     Services     E-mail accounts     Send to Car                                                                                                    | Mailboxes Text bloc                                                                                                    | iks                                                                                                    |                                             |                                            |                  |
| <ul> <li>&gt; Set up services</li> <li>&gt; Activate Remote<br/>Services</li> <li>&gt; E-mail accounts</li> <li>&gt; Send to Car</li> <li>&gt; Battery Guard</li> </ul>                                                                  | Mailboxes Text bloc                                                                                                    | ks                                                                                                    |                                             |                                            |                  |
| > Set up services<br>> Activate Remote<br>Services<br>> E-mail accounts<br>> Send to Car<br>> Battery Guard<br>> Security settings                                                                                                    | Mailboxes Text bloc<br>Set up new mailbox<br>Mailbox name*                                                             | Marc Jenkons                                                                                                    | 0                                           |                                            |                  |
| Set up services     Activate Remote     Services     E-mail accounts     Send to Car     Battery Guard     Security settings     Manage smartphones                                                                                      | Maiboxes Text bloc<br>Set up new mailbox<br>Maibox name*<br>E-mail address*                                            | ks<br>Marc Jenkons<br>Marc Jenkons@gma                                                                               | e il.com                                    |                                            |                  |
| <ul> <li>&gt; Set up services</li> <li>&gt; Activate Remote<br/>Services</li> <li>&gt; E-mail accounts</li> <li>&gt; Send to Car</li> <li>&gt; Battery Guard</li> <li>&gt; Security settings</li> <li>&gt; Manage smartphones</li> </ul> | Mailboxes Text bloc<br>Set up new mailbox<br>Mailbox name*<br>E-mail address*<br>Displayed name*                       | ks<br>Marc Jenkons<br>Marc Jenkons@gma<br>Marc Jenkons                                                               | il.com                                      |                                            |                  |
| <ul> <li>Set up services</li> <li>Activate Remote<br/>Services</li> <li>E-mail accounts</li> <li>Send to Car</li> <li>Battery Guard</li> <li>Security settings</li> <li>Manage smartphones</li> </ul>                                    | Maiboxes Text bloc<br>Set up new mailbox<br>Maibox name*<br>E-mail address*<br>Displayed name*<br>Passovot*            | Marc Jenkons<br>Marc Jenkons<br>Marc Jenkons<br>Marc Jenkons                                                         | il.com                                      |                                            |                  |
| <ul> <li>&gt; Set up services</li> <li>&gt; Activate Remote<br/>Services</li> <li>&gt; E-mail accounts</li> <li>&gt; Bend to Car</li> <li>&gt; Battery Guard</li> <li>&gt; Security settings</li> <li>&gt; Manage smartphones</li> </ul> | Maiboxes Text bloc<br>Set up new maibox<br>Maibox name*<br>E-mail address*<br>Displayed name*<br>Pessword*<br>Provider | Marc Jenkons<br>Marc Jenkons@gma<br>Marc Jenkons<br>                                                                 | 0<br>il.com<br>6<br>- 0                     |                                            |                  |

5.

Got to 'Settings – Set up services – Email accounts' to configure your email address and create text blocks for sending emails quickly and easily during the journey.

6.You can go to 'Settings – Set up services – Battery Guard' and set the Battery Guard feature

6. to inform you by text or email as soon as your battery reaches a critical charge level.

BMW ConnectedDrive

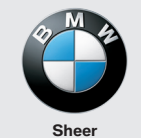

Sheer Driving Pleasure

www.bmw.com/ connecteddrive